## Dodavanje nove VPN konekcije (Windows 10)

Kliknite ikonu za pristup internetu, koja se nalazi pokraj sata, desno dolje:

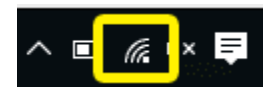

Ako koristite žičnu vezu, ikona će izgledati ovako:

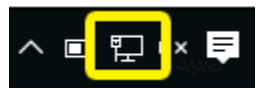

Pojavit će se izbornik, izaberite Network settings.

| <i>(</i>         | onnected               |       |  |  |
|------------------|------------------------|-------|--|--|
| (7.              |                        |       |  |  |
| (7.              |                        |       |  |  |
| ((;, 🗖           |                        |       |  |  |
| ((;, 🗖           |                        |       |  |  |
|                  |                        |       |  |  |
|                  |                        |       |  |  |
|                  |                        |       |  |  |
| Network settings |                        |       |  |  |
| li.              | بریان<br>Airplane mode | 10100 |  |  |

U prozoru "Network & internet" izaberite VPN > Add a VPN connection.

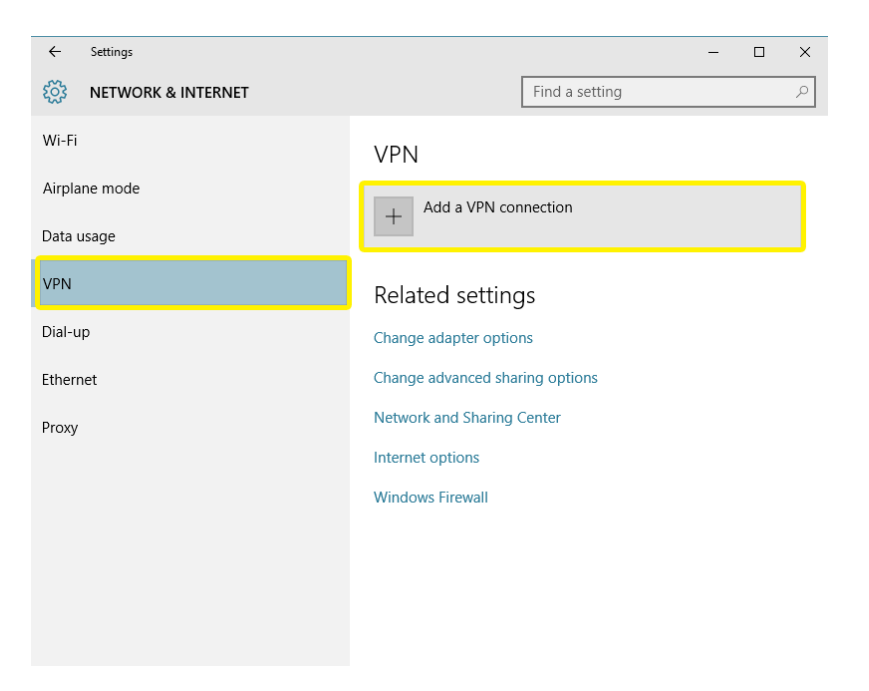

## Unesite postavke

VPN provider: Windows (built-in) ili "Microsoft" Connection name: npr. IRB VPN Server name or address: vpn1.irb.hr
VPN type: Point to Point Tunneling Protocol (PPTP) Type of sign-in info: User name and password User name: irb username Password: irb password (kao za e-mail)

Stavite kvačicu na "Remember my sign-in info".

| ~   | Settings                                 | -     |   | × |
|-----|------------------------------------------|-------|---|---|
| 522 |                                          |       |   |   |
|     | Add a VPN connection                     |       |   |   |
|     |                                          |       |   |   |
|     | VPN brovider                             |       |   |   |
|     | Windows (built-in)                       |       |   |   |
|     | Connection name                          |       |   |   |
|     | name your connection                     |       |   |   |
|     | Server name or address                   |       |   |   |
|     | server address                           |       |   |   |
|     | VPN type                                 |       |   |   |
|     | Point to Point Tunneling Protocol (PPTP) |       |   |   |
|     | Type of sian-in info                     |       |   |   |
|     | User name and password                   |       |   |   |
|     | User name (optional)                     |       |   |   |
|     | Username                                 |       |   |   |
|     | Password (optional)                      |       |   |   |
|     | password                                 |       |   |   |
|     | Remember my sign-in info                 |       |   |   |
|     | Save                                     | ancel | ] |   |
|     |                                          |       |   |   |

Kliknite "Save".

## Spajanje na VPN

Sada ćete vidjeti novu konekciju u prozoru "Network & Internet". Za spojiti se, kliknite na konekciju, i zatim izaberite "**Connect"**.

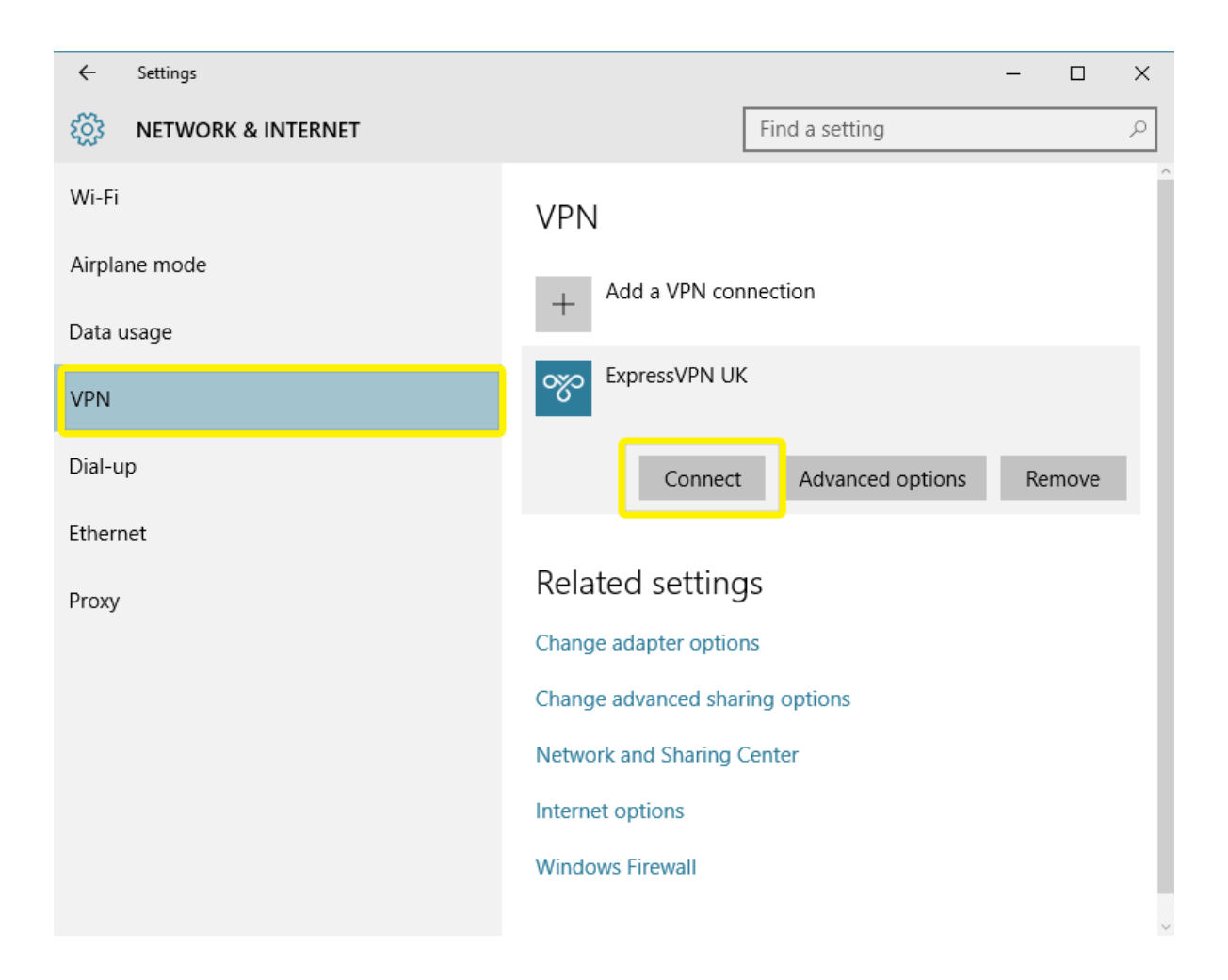